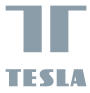

# SMART CAMERA 360

# USER MANUAL

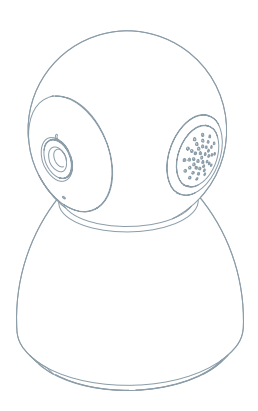

Please consult this checklist for all parts.

- Smart Camera 360
- Power adapter
- USB cable
- Bracket
- Screws
- Pin
- User manual

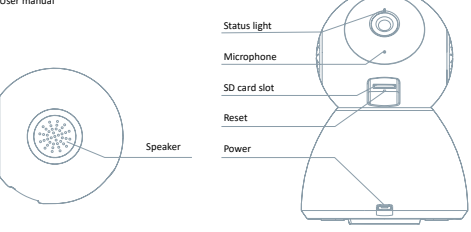

| Power        | DC 5V                                      | ±10%                                               |
|--------------|--------------------------------------------|----------------------------------------------------|
| Status light | Red light solids on: tl                    | the camera or network is abnormal                  |
|              | <ul> <li>Blinking red light: aw</li> </ul> | waiting WiFi connection (faster blinking)          |
|              | Blue light solids on:                      | camera running correctly                           |
|              | Blinking blue light: ci                    | currently connecting (faster blinking)             |
| Microphone   | Captures sound for y                       | your video                                         |
| SD card slot | Supports local SD Ca                       | ard storage (Max.128G)                             |
| Reset        | Press and hold for 5                       | seconds to reset the camera                        |
|              | (if you have modified                      | ed settings, they will return to factory defaults) |

# 1

# Use the included mounting bracket to fix the camera to a clean surface.

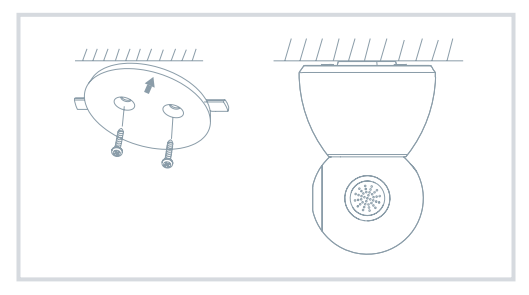

# 2

#### Or, put the camera on a flat surface.

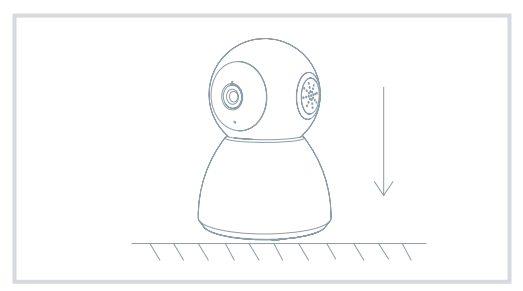

# CONNECT

#### Download

Tesla Smart is available for both iOS and Android OS. Search the name 'Tesla Smart' in App Store or Android Market, or scan the QR-Code to download the App.

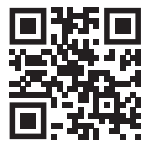

#### Set up router

The router supports the 2.4GHz WiFi (doesn't support the 5GHz). Before connecting to the WiFi network, please set the parameters of the router, and record the SSID and password of your WiFi. Keep the network available.

#### Registration process

#### Step 1

Open the Tesla Smart App, click "Register", read the "Privacy Policy" and click "Agree" .

#### Step 2

Input a legal and valid Mobile number or Email address and click "Continue". Input Verification Code, then log in the app.

#### QR code configuration

#### 1

Open the Tesla Smart App, click "Create family", and you can customize the Family name and related settings.

#### 2

Continue to click "Security & Sensor" >> "Smart Camera", and then choose" Add Device" or "+", ready to add camera.

#### 3

In "Add Device" this interface, continue to click "next step", and then you should input your WiFi's passwords. Note: 1) Camera only supports 2.4GHz WiFi network. 2) The number of bits in the ssid and passwords of the router should not exceed 24 digits.

#### 4

In this interface, you should scan the QR code in your phone with the camera, when the camera comes out "dong dong". And you can complete the configuration about 30s.

#### 5

When connecting, you should make sure your router, mobile, and camera are as close as possible. When camera added successffully, click "2" you could also DIY the camera's name.

#### Settings

In "Smart Camera" interface, click "Z", you can set the camera common functions.

### FAQ

| Question | The device cannot be previewed properly?                                                                                                    |
|----------|----------------------------------------------------------------------------------------------------|
| Answer   | Check whether the network is normal, you can place the camera close to the router, and if not,<br>it is recommended to reset the device and add it again.                                                             |
| Question | Why is it still in the list of devices after reseting?                                                                                                    |
| Answer   | The reset device only resets the network configuration of the camera, but cannot change the<br>configuration on the App, remove the camera, and must be deleted by the App.                                           |
| Question | How to cut the camera network to another router?                                                                                                    |
| Answer   | First remove and reset the device on the App and then configure the device again<br>by the App.                                                                                                    |
| Question | Why doesn't the device identify the SD card?                                                                                                    |
| Answer   | It is recommended to plug in SD card after power cut. Confirm whether the SD card is normally<br>available and the format is FAT32. And the TF card can't be identified when the internet<br>environment is not good. |
| Question | Why I can't get the notifications with my cell phone App?                                                                                                    |
| Answer   | Please confirm that the App has been running on the phone, and the relevant reminder function<br>has been opened/Message notification and authority confirmation in the mobile phone system<br>have been opened.      |

## FUNCTIONS

#### Pan/Tilt

Rotate your camera by sliding on your smartphone, providing you with 360 degrees of vision.

#### Video flip

Flip your video stream up or down for maximum flexibility.

#### Motion detection

Built-in motion sensors detect movement, and the camera will send you push notifications and app alerts.

#### Record

Support 24H continuous recording with high capacity SD storage or Cloud storage.

#### Day & Night

Never miss a moment, even in complete darkness, with powerful night-vision technology.

EN

| Product name | Tesla Smart Camera 360         |
|--------------|--------------------------------|
| Resolution   | 1920 x 1080                    |
| Power supply | DC5V, 1A                       |
| Sensor       | 1/3" 2MPx, CMOS                |
| IR Distance  | Up To 10 m                     |
| Lens         | 3.6mm , F2.0                   |
| Dimensions   | 87,4 x 110 mm                  |
| Storage      | MicroSD Card, Cloud            |
| App          | Tesla Smart for Android a iOS  |
| Connectivity | Wi-Fi 2,4 GHz IEEE 802.11b/g/n |
| Model        | Speed 5S                       |

#### INFORMATION ABOUT DISPOSAL AND RECYCLING

This product is marked with the symbol for separate collection. The product must be disposed of in accordance with the regulations for disposal of electrical and electronic sequipment (Directive 2012/J9/EL on waste electrical and electronic products in accordance with all local and European regulations at the designated collection points which hold the appropriate authorisation and certification in line with the local and legistative regulations. Cortect disposal and recycling help to minimise impacts on the environment and human health. Further information rearding disposal can be obtained from the vendor, authorised service care or local authorities.

#### EU DECLARATION OF CONFORMITY

Hereby, Witty Trade s.r.o. declares that the radio equipment type Speed SS is in compliance with EU directives. The full text of the EU declaration of conformity is available at the following internet address: teslasmart.com/declaration

Connectivity: Wi-Fi 2,4 GHz IEEE 802.11b/g/n Frequency band: 2.400 - 2.4835 GHz Max. radio-frequency power (EIRP): < 20 dBm

Witty Trade s.r.o. Průmyslová 1472/11, 102 00 Praha, Česká republika www.teslasmart.com

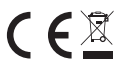